## **evido** WR

## How to use DWservice Remote Access

Dwservice is a application to manage the EvidoWR remote to help the customer.

1

Double-click the dwagen.sh on the desktop.

- It will then start a Terminal window asking for the [Sudo] password for teletec user.
  If the customer not have changed it, it is Wave.
  If the customer has change it then its the teletec users password in the ubuntu os.
  \*when you type the password you will not see what you are typing not even stars\*
- After you have typed in the password and enter. It will extract and install Dwservice agent it takes 5 sec. It will now open Dwagent window with license info and security info. In the bottom you can 3 different method.
  - » Install
  - » Run
  - » I do not Accept
  - Say to the customer to pick run and click the next button.
- 5 Now it will say that a session is active. We can now go to https://www.dwservice.net and get the user name and password from the customer so we can connect to the recorder.

Example: User: 5269 Password: 867-127-194-32

The session will be active until the customer close the dwagent window.

Teamviewer host is also installed but not configured.

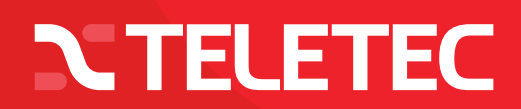